# Autodesk<sup>®</sup> Inventor<sup>®</sup> 2026 and Engineering Graphics An Integrated Approach

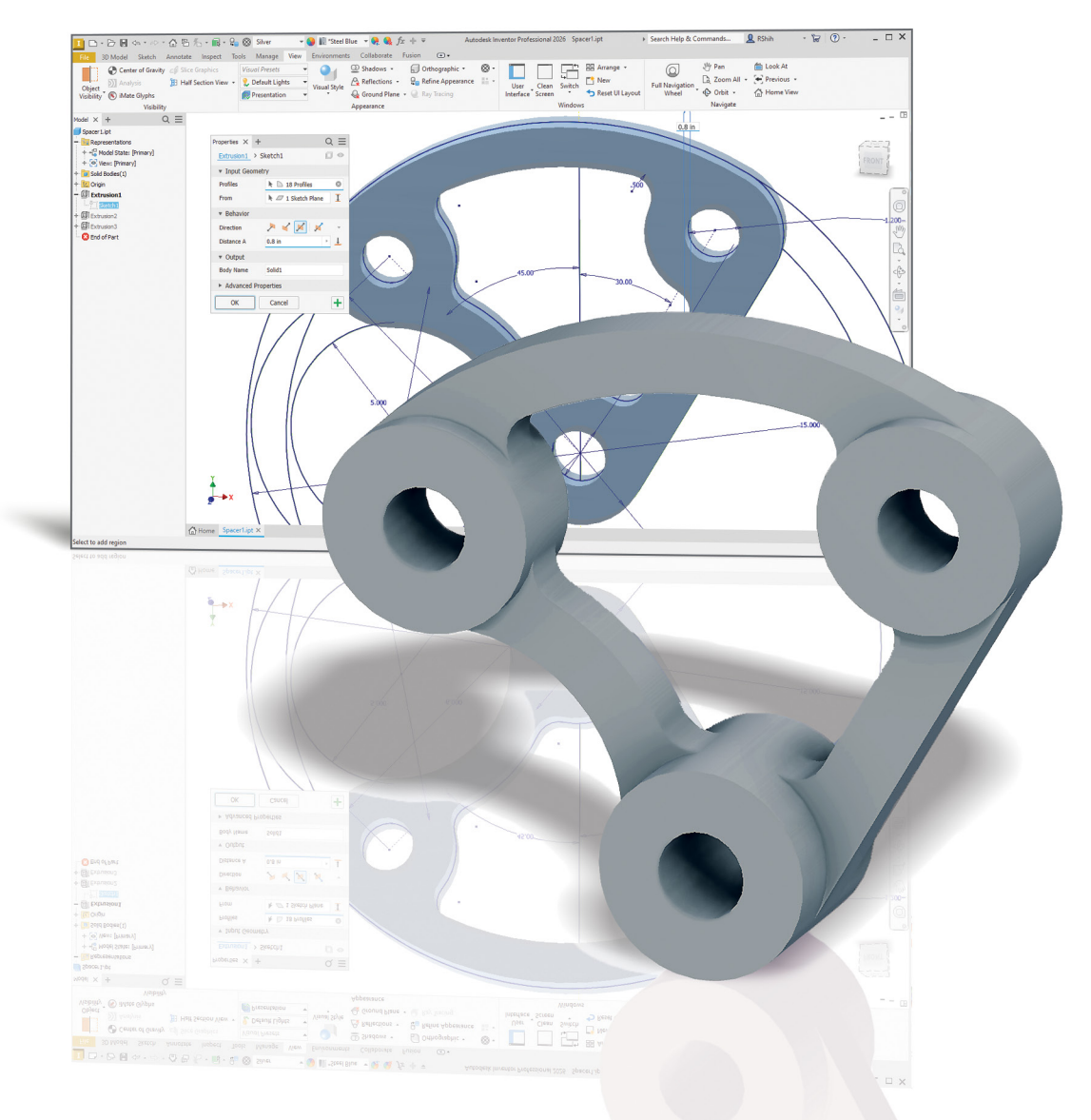

Randy H. Shih

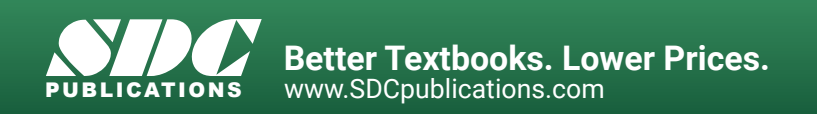

### Visit the following websites to learn more about this book:

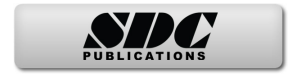

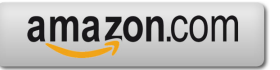

Googlebooks

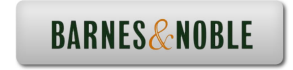

# **Table of Contents**

| Preface                                                          | i   |
|------------------------------------------------------------------|-----|
| Acknowledgments                                                  | ii  |
| Table of Contents                                                | iii |
| Autodesk Inventor Certified User Examination Overview            | XV  |
| Tips for Taking the Autodesk Inventor Certified User Examination | XX  |

### Chapter 1 Introduction

| Introduction                                  | 1-3  |
|-----------------------------------------------|------|
| Drawing in CAD Systems                        | 1-5  |
| Development of Computer Aided Design          | 1-5  |
| Feature-Based Parametric Modeling             | 1-9  |
| Getting Started with Autodesk Inventor        | 1-10 |
| The Screen Layout and Getting Started Toolbar | 1-11 |
| The New File Dialog Box and Units Setup       | 1-12 |
| The Default Autodesk Inventor Screen Layout   | 1-13 |
| File Menu                                     | 1-14 |
| Quick Access Toolbar                          | 1-14 |
| Ribbon Tabs and Tool Panels                   | 1-14 |
| Online Help Panel                             | 1-14 |
| 3D Model Toolbar                              | 1-15 |
| Graphics Window                               | 1-15 |
| Message and Status Bar                        | 1-15 |
| Mouse Buttons                                 | 1-16 |
| [Esc] - Canceling Commands                    | 1-16 |
| Autodesk Inventor Help System                 | 1-17 |
| Data Management Using Inventor Project Files  | 1-18 |
| Setup of a New Inventor Project               | 1-19 |
| The Content of the Inventor Project File      | 1-22 |
| Leaving Autodesk Inventor                     | 1-22 |

### Chapter 2 Parametric Modeling Fundamentals

| Introduction                                         | 2-3  |
|------------------------------------------------------|------|
| The Adjuster Design                                  | 2-4  |
| Starting Autodesk Inventor                           | 2-4  |
| The Default Autodesk Inventor Screen Layout          | 2-6  |
| Sketch Plane – It is an XY Monitor, but an XYZ World | 2-7  |
| Creating A Rough Sketch                              | 2-9  |
| Step 1: Creating a Rough Sketch                      | 2-10 |

| Graphics Cursors                                | 2-10 |
|-------------------------------------------------|------|
| Geometric Constraint Symbols                    | 2-11 |
| Step 2: Apply/Modify Constraints and Dimensions | 2-12 |
| Dynamic Viewing Functions – Zoom and Pan        | 2-15 |
| Modifying the Dimensions of the Sketch          | 2-15 |
| Step 3: Completing the Base Solid Feature       | 2-16 |
| Isometric View                                  | 2-17 |
| Dynamic Rotation of the 3D Block – Free Orbit   | 2-18 |
| Dynamic Viewing – Quick Keys                    | 2-20 |
| Viewing Tools – Standard Toolbar                | 2-21 |
| Full Navigation Wheel                           | 2-23 |
| Display Modes                                   | 2-25 |
| Orthographic vs. Perspective                    | 2-25 |
| Disable the Heads-up Display Option             | 2-26 |
| Step 4-1: Adding an Extruded Feature            | 2-27 |
| Step 4-2: Adding a Cut Feature                  | 2-31 |
| Step 4-3: Adding another Cut Feature            | 2-34 |
| Save the Model                                  | 2-36 |
| Review Questions                                | 2-38 |
| Exercises                                       | 2-39 |

# Chapter 3 Constructive Solid Geometry Concepts

| Introduction                           | 3-3  |
|----------------------------------------|------|
| Binary Tree                            | 3-4  |
| The Locator Design                     | 3-5  |
| Modeling Strategy – CSG Binary Tree    | 3-6  |
| Starting Autodesk Inventor             | 3-7  |
| Base Feature                           | 3-8  |
| GRID Display Setup                     | 3-9  |
| Model Dimensions Format                | 3-12 |
| Modifying the Dimensions of the Sketch | 3-12 |
| Repositioning Dimensions               | 3-13 |
| Using the Measure Tools                | 3-14 |
| Completing the Base Solid Feature      | 3-17 |
| Creating the Next Solid Feature        | 3-18 |
| Creating a Cut Feature                 | 3-22 |
| Creating a Placed Feature              | 3-25 |
| Creating a Rectangular Cut Feature     | 3-27 |
| Save the Model                         | 3-29 |
| Review Questions                       | 3-30 |
| Exercises                              | 3-31 |

### Chapter 4 Geometric Constructions

| Geometric Constructions                               | 4-3  |
|-------------------------------------------------------|------|
| Geometric Constructions - Classical Methods           | 4-4  |
| Bisection of a Line or Arc                            | 4-4  |
| Bisection of an Angle                                 | 4-5  |
| Transfer of an Angle                                  | 4-6  |
| Dividing a Given Line into a Number of Equal Parts    | 4-7  |
| Circle through Three Points                           | 4-8  |
| A Line Tangent to a Circle                            | 4-9  |
| Line Tangent to a Circle from a Given Point           | 4-10 |
| Circle of a Given Radius Tangent to Two Given Lines   | 4-11 |
| Circle of a Given Radius Tangent to an Arc and a Line | 4-12 |
| Circle of a Given Radius Tangent to Two Arcs          | 4-13 |
| Starting Autodesk Inventor                            | 4-14 |
| Geometric Construction - CAD Method                   | 4-15 |
| Bisection of a Line or Arc                            | 4-15 |
| Dimensions and Relations                              | 4-17 |
| Applying Geometric/Dimensional Constraints            | 4-18 |
| Bisection of an Angle                                 | 4-19 |
| Dividing a Given Line into a Number of Equal Parts    | 4-21 |
| Arc through Three Points                              | 4-28 |
| Line Tangent to a Circle from a Given Point           | 4-29 |
| Circle of a Given Radius Tangent to Two Given Lines   | 4-30 |
| Adding Geometric Relations and Fully Defined Geometry | 4-33 |
| Starting a New Drawing                                | 4-33 |
| Displaying Existing Constraints                       | 4-34 |
| Over-Constraining and Driven Dimensions               | 4-39 |
| Deleting Existing Constraints                         | 4-40 |
| Using the Auto Dimension Command                      | 4-41 |
| Constraint and Sketch Settings                        | 4-46 |
| Parametric Relations                                  | 4-47 |
| Dimensional Values and Dimensional Variables          | 4-49 |
| Parametric Equations                                  | 4-50 |
| Viewing the Established Parameters and Relations      | 4-52 |
| Saving the Model File                                 | 4-53 |
| Using the Measure Tools                               | 4-54 |
| Review Questions                                      | 4-58 |
| Exercises                                             | 4-59 |

### Chapter 5 Model History Tree

| Introduction               | 5-3 |
|----------------------------|-----|
| The Saddle Bracket Design  | 5-4 |
| Starting Autodesk Inventor | 5-4 |

| 5-5  |
|------|
| 5-6  |
| 5-6  |
| 5-9  |
| 5-10 |
| 5-12 |
| 5-13 |
| 5-14 |
| 5-16 |
| 5-17 |
| 5-18 |
| 5-21 |
| 5-23 |
| 5-24 |
|      |

#### Chapter 6 Geometric Construction Tools

| Introduction                                      | 6-3  |
|---------------------------------------------------|------|
| The Gasket Design                                 | 6-3  |
| Modeling Strategy                                 | 6-4  |
| Starting Autodesk Inventor                        | 6-5  |
| Create a 2D Sketch                                | 6-6  |
| Edit the Sketch by Dragging the Sketched Entities | 6-8  |
| Add Additional Constraints                        | 6-10 |
| Use the Trim and Extend Commands                  | 6-11 |
| The Auto Dimension Command                        | 6-13 |
| Create Fillets and Completing the Sketch          | 6-15 |
| Fully Constrained Geometry                        | 6-16 |
| Profile Sketch                                    | 6-18 |
| Redefine the Sketch and Profile                   | 6-19 |
| Create an Offset Cut Feature                      | 6-23 |
| Review Questions                                  | 6-26 |
| Exercises                                         | 6-27 |

### Chapter 7 Orthographic Projection and Multiview Constructions

| Introduction                                         | 7-3 |
|------------------------------------------------------|-----|
| Basic Principles of Projection                       | 7-4 |
| Orthographic Projection                              | 7-4 |
| Multiview Orthographic Projection                    | 7-5 |
| First-Angle Projection                               | 7-6 |
| Rotation of the Horizontal and Profile Planes        | 7-7 |
| The 3D Adjuster Model and 1st Angle Projection       | 7-8 |
| General Procedure: 1st Angle Orthographic Projection | 7-9 |

| Example 1: 1st Angle Orthographic Projection         | 7-10 |
|------------------------------------------------------|------|
| Orthographic Sketching Exercises                     | 7-11 |
| Third-Angle Projection                               | 7-17 |
| Rotation of the Horizontal and Profile Planes        | 7-18 |
| The 3D Adjuster Model and 3rd Angle Projection       | 7-19 |
| The Glass Box and the Six Principal Views            | 7-20 |
| General Procedure: 3rd Angle Orthographic Projection | 7-22 |
| Example 2: 3rd Angle Orthographic Projection         | 7-23 |
| Example 3: 3rd Angle Orthographic Projection         | 7-24 |
| 3rd Angle Orthographic Sketching Exercises           | 7-25 |
| Alphabet of Lines                                    | 7-31 |
| Precedence of Lines                                  | 7-33 |
| The U-Bracket Design                                 | 7-34 |
| The BORN Technique                                   | 7-35 |
| Starting Autodesk Inventor                           | 7-35 |
| Sketch Plane Settings                                | 7-36 |
| Apply the BORN Technique                             | 7-37 |
| Create the 2D Sketch for the Base Feature            | 7-39 |
| Create the First Extrude Feature                     | 7-42 |
| The Implied Parent/Child Relationships               | 7-43 |
| Create the Second Solid Feature                      | 7-43 |
| Create a Cut Feature                                 | 7-47 |
| The Second Cut Feature                               | 7-48 |
| Examine the Parent/Child Relationships               | 7-50 |
| Modify a Parent Dimension                            | 7-51 |
| A Design Change                                      | 7-52 |
| Feature Suppression                                  | 7-53 |
| A Different Approach to the Center_Drill Feature     | 7-54 |
| Suppress the Rect_Cut Feature                        | 7-56 |
| Create a Circular Cut Feature                        | 7-57 |
| A Flexible Design Approach                           | 7-59 |
| View and Edit Material Properties                    | 7-60 |
| Drawings from Parts and Associative Functionality    | 7-62 |
| Drawing Mode                                         | 7-63 |
| Drawing Sheet Format                                 | 7-64 |
| Using the Pre-defined Drawing Sheet Formats          | 7-66 |
| Activate, Delete, and Edit Drawing Sheets            | 7-67 |
| Add a Base View                                      | 7-68 |
| Create Projected Views                               | 7-69 |
| Adjust the View Scale                                | 7-70 |
| Repositioning Views                                  | 7-71 |
| Review Questions                                     | 7-73 |
| Exercises                                            | 7-74 |

# Chapter 8 Dimensioning and Notes

| Introduction                                             | 8-3  |
|----------------------------------------------------------|------|
| Dimensioning Standards and Basic Terminology             | 8-4  |
| Selection and Placement of Dimensions and Notes          | 8-5  |
| Metric Dimensioning versus English Dimensioning          | 8-12 |
| Machined Holes                                           | 8-13 |
| Baseline and Chain Dimensioning                          | 8-16 |
| Dimensioning and Tolerance Accumulation                  | 8-17 |
| (1) Tolerance Accumulation - Baseline Dimensioning       | 8-18 |
| (2) Tolerance Accumulation - Chain Dimensioning          | 8-19 |
| (3) Avoid Tolerance Accumulation - Dimensioning Features | 8-20 |
| Dimensioning Tools in Autodesk Inventor                  | 8-21 |
| The U-Bracket Design                                     | 8-21 |
| Starting Autodesk Inventor                               | 8-22 |
| Display Feature Dimensions                               | 8-23 |
| Repositioning and Hiding Feature Dimensions              | 8-25 |
| Add Additional Dimensions – Reference Dimensions         | 8-27 |
| Add Center Marks and Center Lines                        | 8-28 |
| Complete the Drawing Sheet                               | 8-31 |
| Associative Functionality – Modifying Feature Dimensions | 8-32 |
| 3D Model Based Definition                                | 8-35 |
| Review Questions                                         | 8-43 |
| Exercises                                                | 8-44 |
|                                                          |      |

### Chapter 9 Tolerancing and Fits

| Precision and Tolerance                             | 9-2  |
|-----------------------------------------------------|------|
| Methods of Specifying Tolerances – English System   | 9-3  |
| Nomenclature                                        | 9-4  |
| Example 9.1                                         | 9-5  |
| Fits between Mating Parts                           | 9-6  |
| Selective Assembly                                  | 9-7  |
| Basic Hole and Basic Shaft Systems                  | 9-7  |
| American National Standard Limits and Fits – Inches | 9-8  |
| Example 9.2 Basic Hole System                       | 9-13 |
| Example 9.3 Basic Hole System                       | 9-14 |
| Example 9.4 Basic Shaft System                      | 9-15 |
| Example 9.5 Basic Shaft System                      | 9-16 |
| Tolerancing – Metric System                         | 9-17 |
| Metric Tolerances and Fits Designation              | 9-18 |
| Preferred ISO Metric Fits                           | 9-19 |
| Example 9.6 Metric Hole Basis System                | 9-20 |
| Example 9.7 Shaft Basis System                      | 9-21 |
| Updating the U-Bracket Drawing                      | 9-22 |
|                                                     |      |

| Determining the Tolerances Required | 9-23 |
|-------------------------------------|------|
| Review Questions                    | 9-25 |
| Exercises                           | 9-26 |

### Chapter 10 Pictorials and Sketching

| Engineering Drawings, Pictorials and Sketching | 10-2  |
|------------------------------------------------|-------|
| Isometric Sketching                            | 10-7  |
| Chapter 10 - Isometric Sketching Exercises     | 10-9  |
| Oblique Sketching                              | 10-19 |
| Chapter 10 - Oblique Sketching Exercises       | 10-20 |
| Perspective Sketching                          | 10-26 |
| One-Point Perspective                          | 10-27 |
| Two-Point Perspective                          | 10-28 |
| Chapter 10 - Perspective Sketching Exercises   | 10-29 |
| Review Questions                               | 10-35 |
| Exercises                                      | 10-36 |

### Chapter 11 Auxiliary Views and Reference Geometry

| Introduction                                    | 11-3  |
|-------------------------------------------------|-------|
| Normal View of an Inclined Surface              | 11-4  |
| Construction Method I – Folding Line Method     | 11-6  |
| Construction Method II – Reference Plane Method | 11-8  |
| Partial Views                                   | 11-10 |
| Work Features                                   | 11-11 |
| Auxiliary Views in 2D Drawings                  | 11-11 |
| The Rod-Guide Design                            | 11-11 |
| Modeling Strategy                               | 11-12 |
| Starting Autodesk Inventor                      | 11-13 |
| Apply the BORN Technique                        | 11-13 |
| Creating the Base Feature                       | 11-15 |
| Create an Angled Work Plane                     | 11-17 |
| Create a 2D Sketch on the Work Plane            | 11-18 |
| Use the Projected Geometry Option               | 11-18 |
| Complete the Solid Feature                      | 11-22 |
| Create an Offset Work Plane                     | 11-23 |
| Create another Cut Feature Using the Work Plane | 11-24 |
| Start a New 2D Drawing                          | 11-26 |
| Add a Base View                                 | 11-27 |
| Create an Auxiliary View                        | 11-28 |
| Display Feature Dimensions                      | 11-30 |
| Adjust the View Scale                           | 11-32 |
| Retrieving Dimensions in the Auxiliary View     | 11-33 |
|                                                 |       |

| Add Center Marks and Center Lines         | 11-35 |
|-------------------------------------------|-------|
| Complete the Title Block with iProperties | 11-38 |
| Edit the Isometric view                   | 11-40 |
| Review Questions                          | 11-41 |
| Exercises                                 | 11-42 |

### Chapter 12 Section Views & Symmetrical Features in Designs

| Introduction                                         | 12-3  |
|------------------------------------------------------|-------|
| General Rules of Section Views                       | 12-5  |
| Section Drawing Types                                | 12-6  |
| Full Section                                         | 12-6  |
| Half Section                                         | 12-6  |
| Offset Section                                       | 12-7  |
| Broken-Out Section                                   | 12-7  |
| Aligned Section                                      | 12-8  |
| Half Views                                           | 12-8  |
| Thin Sections                                        | 12-8  |
| Revolved Section                                     | 12-9  |
| Removed Section                                      | 12-9  |
| Conventional Breaks                                  | 12-10 |
| Ribs and Webs in Sections                            | 12-10 |
| Parts Not Sectioned                                  | 12-10 |
| Section Views in Autodesk Inventor                   | 12-11 |
| A Revolved Design: Pulley                            | 12-11 |
| Modeling Strategy - A Revolved Design                | 12-12 |
| Starting Autodesk Inventor                           | 12-13 |
| Set Up the Display of the Sketch Plane               | 12-13 |
| Creating the 2D Sketch for the Base Feature          | 12-14 |
| Create the Revolved Feature                          | 12-18 |
| Mirroring Features                                   | 12-19 |
| Create a Pattern Leader Using Construction Geometry  | 12-21 |
| Circular Pattern                                     | 12-26 |
| Examine the Design Parameters                        | 12-28 |
| Drawing Mode – Defining a New Border and Title Block | 12-28 |
| Create a Drawing Template                            | 12-32 |
| Create the Necessary Views                           | 12-33 |
| Retrieve Model Annotations – Features Option         | 12-36 |
| Associative Functionality – A Design Change          | 12-38 |
| Add Centerlines to the Pattern Feature               | 12-40 |
| Complete the Drawing                                 | 12-41 |
| Additional Title Blocks                              | 12-44 |
| Review Questions                                     | 12-46 |
| Exercises                                            | 12-47 |

Х

### Chapter 13 Threads and Fasteners

| Introduction                                       | 13-3  |
|----------------------------------------------------|-------|
| Screw-Thread Terminology                           | 13-4  |
| Thread Forms                                       | 13-6  |
| Thread Representations                             | 13-7  |
| Detailed Representation                            | 13-8  |
| Schematic Representation                           | 13-9  |
| Simplified Representation                          | 13-10 |
| Thread Specification – English Units               | 13-11 |
| Unified Thread Series                              | 13-12 |
| Thread Fits                                        | 13-13 |
| Thread Specification – Metric                      | 13-13 |
| Thread Notes Examples                              | 13-14 |
| Specifying Fasteners                               | 13-15 |
| Commonly Used Fasteners                            | 13-16 |
| Drawing Standard Bolts                             | 13-18 |
| Bolt and Screw Clearances                          | 13-18 |
| Fasteners Using Autodesk Inventor's Content Center | 13-19 |
| Starting Autodesk Inventor                         | 13-19 |
| Review Questions                                   | 13-25 |
|                                                    |       |

### Chapter 14 Assembly Modeling and Working Drawings

| General Engineering Design Process        | 14-3  |
|-------------------------------------------|-------|
| Working Drawings                          | 14-4  |
| Detail Drawings                           | 14-4  |
| Assembly Drawings                         | 14-5  |
| Bill of Materials (BOM) and Parts List    | 14-5  |
| Drawing Sizes                             | 14-6  |
| Drawing Sheet Borders and Revisions Block | 14-6  |
| Title Blocks                              | 14-7  |
| Working Drawings with Autodesk Inventor   | 14-8  |
| Assembly Modeling Methodology             | 14-9  |
| The Shaft Support Assembly                | 14-10 |
| Additional Parts                          | 14-10 |
| Starting Autodesk Inventor                | 14-13 |
| Placing the First Component               | 14-14 |
| Placing the Second Component              | 14-15 |
| Degrees of Freedom and Constraints        | 14-16 |
| Assembly Constraints                      | 14-17 |
| Apply the First Assembly Constraint       | 14-20 |
| Apply a Second Mate Constraint            | 14-21 |
| Constrained Move                          | 14-22 |
| Apply a Flush Constraint                  | 14-23 |

| Placing the Third Component                             | 14-25 |
|---------------------------------------------------------|-------|
| Applying an Insert Constraint                           | 14-26 |
| Assemble the Cap-Screws                                 | 14-27 |
| Exploded View of the Assembly                           | 14-28 |
| Editing the Components                                  | 14-30 |
| Adaptive Design Approach                                | 14-31 |
| Delete and Re-apply Assembly Constraints                | 14-35 |
| Setup a Drawing of the Assembly Model                   | 14-37 |
| Creating a Parts List                                   | 14-39 |
| Edit the Parts List                                     | 14-40 |
| Change the Material Type                                | 14-42 |
| Add the Balloon Callouts                                | 14-44 |
| Completing the Title Block Using the iProperties Option | 14-44 |
| Bill of Materials                                       | 14-46 |
| Review Questions                                        | 14-48 |
| Exercises                                               | 14-49 |

# Chapter 15 Introduction to Stress Analysis

| Introduction                                     | 15-2  |
|--------------------------------------------------|-------|
| Problem Statement                                | 15-4  |
| Preliminary Analysis                             | 15-4  |
| Maximum Normal Stress Analysis                   | 15-4  |
| Maximum Displacement                             | 15-5  |
| Finite Element Analysis Procedure                | 15-6  |
| Create the Autodesk Inventor Part                | 15-7  |
| Create the 2D Sketch for the Plate               | 15-7  |
| Assigning the Material Properties                | 15-10 |
| Switch to the Stress Analysis Module             | 15-11 |
| Apply Constraints and Loads                      | 15-14 |
| Create a Mesh and Run the Solver                 | 15-16 |
| Refinement of the FEA Mesh – Global Element Size | 15-18 |
| Refinement of the FEA Mesh – Local Element Size  | 15-20 |
| Comparison of Results                            | 15-23 |
| Create an HTML Report                            | 15-24 |
| Geometric Considerations of Finite Elements      | 15-25 |
| Conclusion                                       | 15-26 |
| Summary of Modeling Considerations               | 15-26 |
| Review Questions                                 | 15-27 |
| Exercises                                        | 15-28 |
|                                                  |       |

xii

### Appendix

- A. Running and Sliding Fits American National Standard
- B. METRIC LIMITS AND FITS
- C. UNIFIED NATIONAL THREAD FORM
- D. METRIC THREAD FORM
- E. FASTENERS (INCH SERIES)
- F. METRIC FASTENERS
- G. FASTENERS
- H. REFERENCES

### Index